バージョンアップの方法

初めに Player 画面にログインします。

| Ramrock Player X      |                        |    |
|-----------------------|------------------------|----|
|                       | 260                    | \$ |
|                       | Ramrock Player         |    |
|                       | ログイン ×                 |    |
|                       | User Name:             |    |
|                       | Password:              |    |
|                       |                        |    |
|                       | • ок                   |    |
|                       |                        |    |
|                       |                        |    |
| User Name、<br>OK ボタンの | password を入力し、<br>カリッカ |    |
| メニューを開きます             |                        |    |
|                       |                        |    |

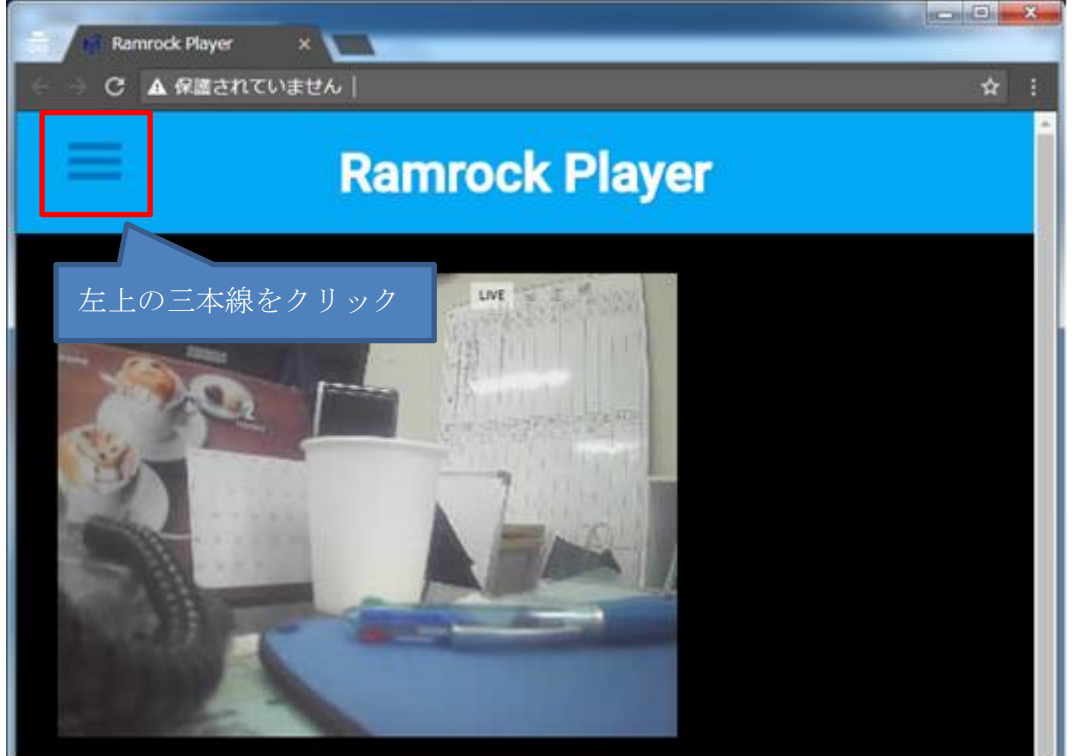

システム設定を選択します。

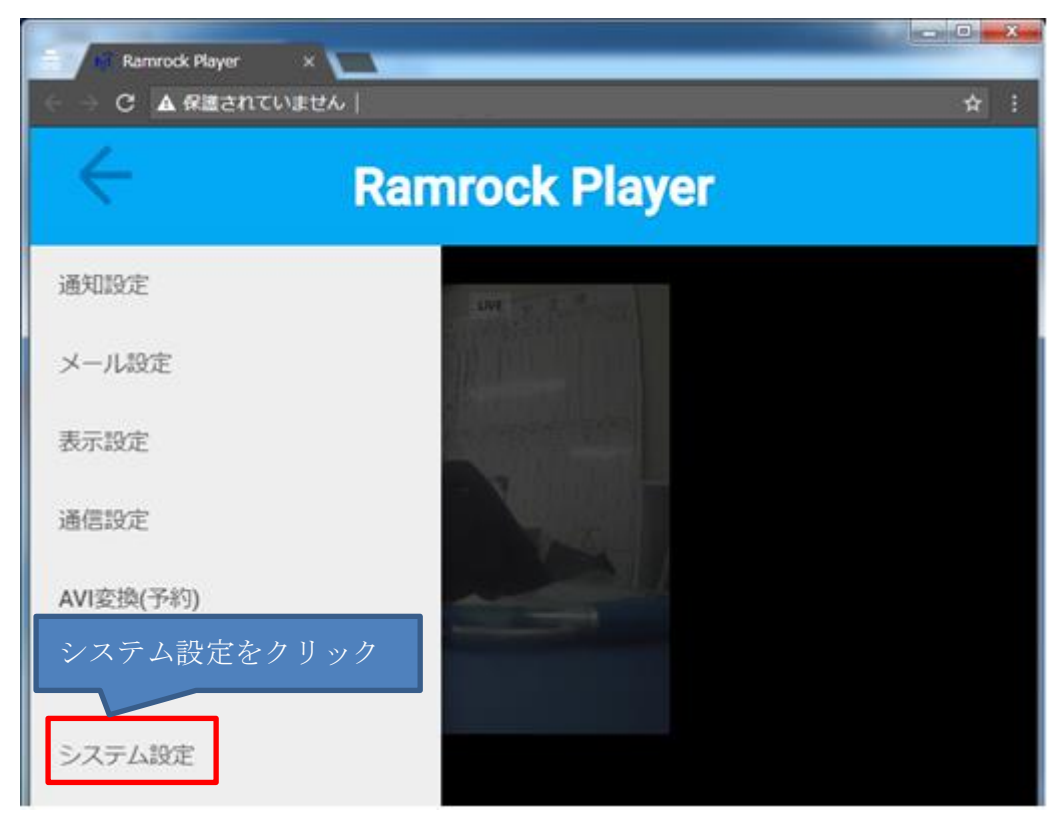

「現在お使いのバージョンは 1.1.1」の部分がお客様のみまもりCUBEのバージョンです。

| システム設定                             | × |  |  |
|------------------------------------|---|--|--|
| ■代理店による変更を許可する                     |   |  |  |
| 現在お使いのバージョンは <mark>1.1.1</mark> です |   |  |  |
| パスワード変更                            |   |  |  |
| バージョン変更                            |   |  |  |
| データ消去                              |   |  |  |
|                                    |   |  |  |
| 閉じる                                |   |  |  |